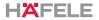

# Smart ZigBee switch

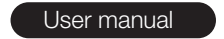

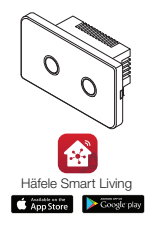

Please read the instruction manual carefully before using the product.

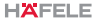

1. Product specification

| Product name        | Smart ZigBee switch   |
|---------------------|-----------------------|
| Max. power          | 3-500 W/Gang          |
| Input Voltage       | AC100-240 V/ 50-60 Hz |
| Lifetime            | 100,000 cycles        |
| Wireless connection | ZigBee 2.4 GHz        |

2. Packing list

- Switch x1
- Screw set x1
- Manual x1

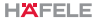

3. Product description

This Smart ZigBee switch is suitable for all commonly used room lights, such as incandescent lamps, fluorescent lamps and LED lights.

#### LED indicator on button

- When the light switch is on, the button shows a blue indicator
- Short press the button to turn on or off a light, long press the button for app pairing mode
- c. In pairing mode with a mobile phone app, the button will flash quickly.
- d. When the switch successfully connected to the mobile phone app, the button stops flashing.

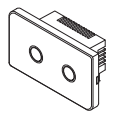

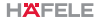

- 4. Wiring Schematic
  - 1. Live Wire Connect to "L" terminal
  - 2. Lamp connect to "L1, L2, L3" terminal

Note: Neutral Wire is NOT required

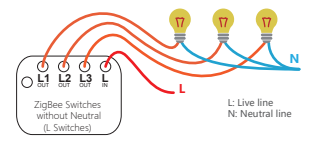

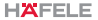

## 5. Installation

1. Carefully use a small slotted screwdriver to open the face shell as shown in the picture.

Caution: Avoid damaging the metal frame and inside of glass.

- 2. Fix the bottom shell to the wall box with screws.
  - (wall box is NOT included)
- 3. Connect the face shell to the bottom shell again.

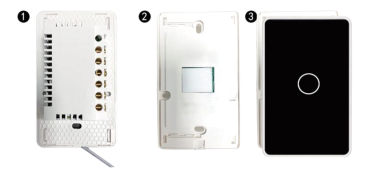

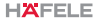

## 6. Preparation for use

1. Download and open the APP

In the App Store, search for "Hafele Smart Living" or scan the QR code of manual to download and install the smart APP.

If you are downloading this APP for the first time, please tap the "Sign up" button to register your account. If you are already have an account, click the "Login" button.

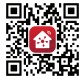

Häfele Smart Living

2. Make sure the Smart Gateway has been added first.

3. Mobile phone is connected to Wi-Fi 2.4 GHz of your router

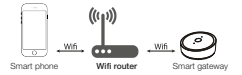

Ensure the smart switch is within wireless range of the Gateway to ensure a successful connection between the switch and the gateway.

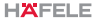

### 7. Network setting

 Open the APP, select gateway and tap "Add sub-device" on the gateway screen.

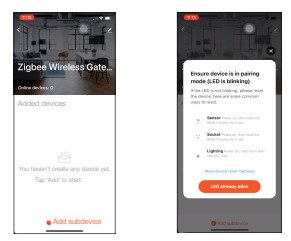

- Long press one of the buttons on the switch panel until the LED indicator flashes quickly.
- Once the smart switch successfully connects, the light will turn off.

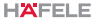

## 7. Network setting

Press "Done" to go back to the main screen. Touch the smart switch icon to test the newly added device.

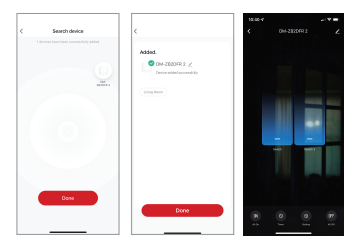

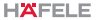

#### 8. Safety information

 Please ensure to cut off the main power before touching any cables for installation or uninstallation
This device complies with part 15 of the FCC Rules.

Operation is subject to the following two conditions:

(1)This device may not cause harmful interference,

and

(2) This device must accept any interference received, including interference that may cause undesired operation